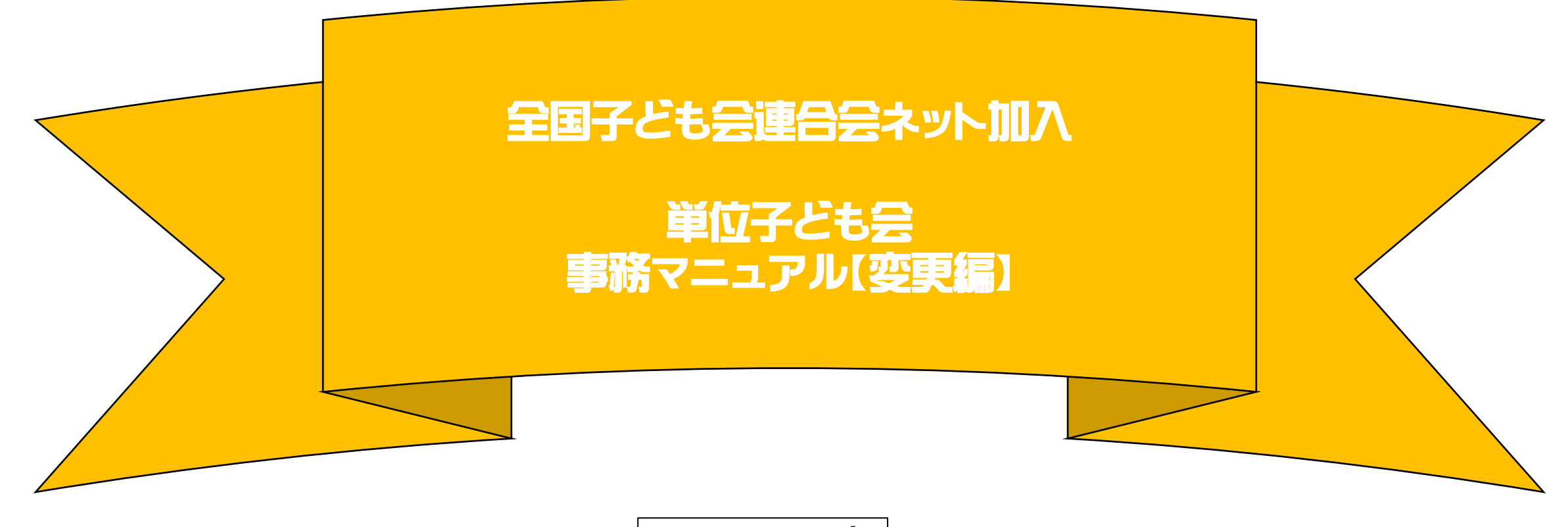

2021.5.1現在

| 変更頂目一覧 |
|--------|
|--------|

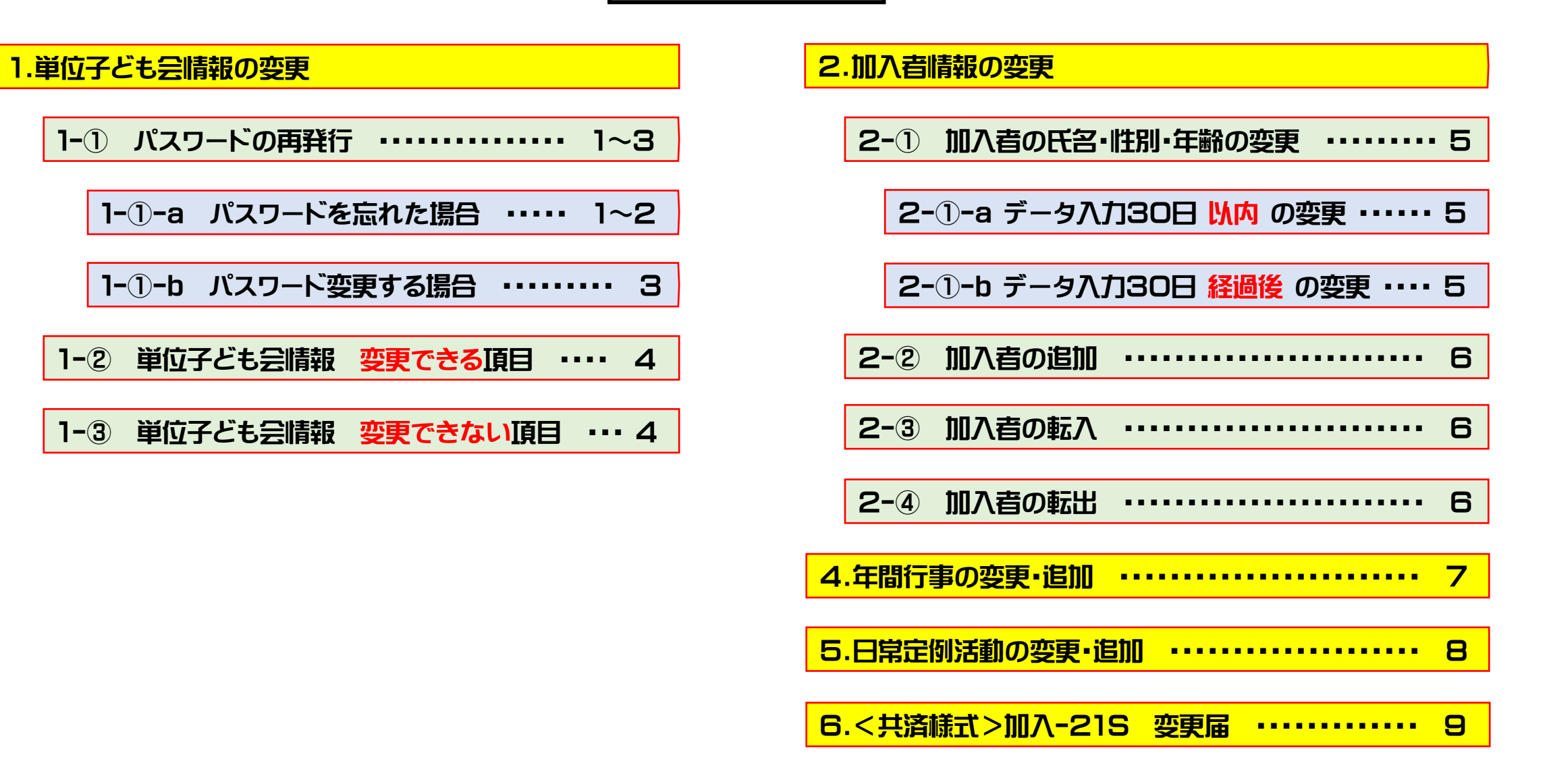

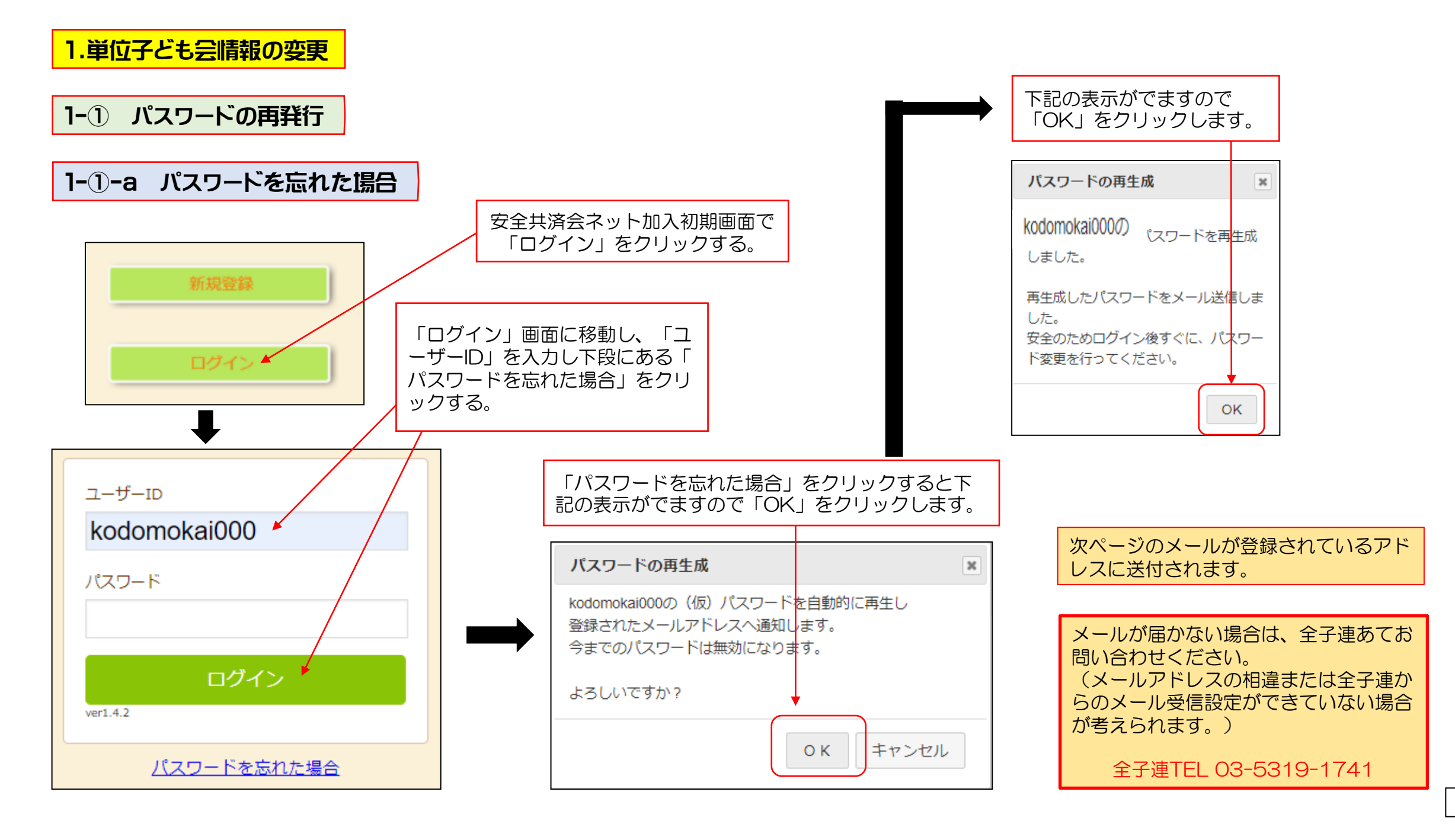

| -<br>全子連共済加入申し込み 代表者パスワード再生成のお知らせ⇔                                  |   |
|---------------------------------------------------------------------|---|
| <del>ب</del> ا                                                      |   |
| ○○ 太郎 様~                                                            |   |
| ب<br>ب                                                              |   |
| パスワードを再生成しました。↔                                                     |   |
| 下記パスワードを使用してログイン後、直ちにパスワードの↩                                        |   |
| 変更を行ってください。↔                                                        |   |
| 当メールで送信されたパスワードを使い続けることはお勧め↩                                        |   |
| できません。 🛩                                                            |   |
| e<br>                                                               |   |
| 代表者名 :○○ 太郎→                                                        |   |
| ユーザID : kodomokai000e                                               | _ |
| バスワーFI:5d●bp●D1●t                                                   |   |
|                                                                     |   |
| よお、このメールに心当たりかない場合は、事務局までお同↔<br>いたわせください。                           |   |
| い合わせくたさい。そ                                                          |   |
|                                                                     |   |
|                                                                     |   |
|                                                                     |   |
| 〒112-0012 東京都文京区大塚 6-1-14 全国子ども会ビルー                                 |   |
| TE $\Omega_{3}$ -5319-1741 (ft) EAX $\Omega_{3}$ -5319-1744         |   |
| UBL http://www.kodomo-kaj.or.ip. Email.kvosai-net@kodomo-kaj.or.ipe |   |
|                                                                     |   |

届いたメールに記載されている「パスワード」を入力し改めて ログインします。

| ユーザーID             |  |
|--------------------|--|
| kodomokai000       |  |
| パスワード              |  |
| ••••••             |  |
|                    |  |
| ロクイン               |  |
| ver1.4.2           |  |
| <u>パスワードを忘れた場合</u> |  |
|                    |  |

ログイン後のパスワードの変更は次ページ「①-1-b パスワードを変更する場合」を確認願います。

| 1-①-b パスワート | <b>○変更する場合</b><br>▲ ■ 加入者情報 曲 年間行事 🕅 日常定例活動 | ログ<br>段の | イン後画面上段の<br>「パスワード変更_       | 「単位子ども会情報」<br>」をクリックします。 | のタブを選択し、下                     |
|-------------|---------------------------------------------|----------|-----------------------------|--------------------------|-------------------------------|
| 2021年度 OO子  | ども会 登録情報確認・変更                               |          | <b>パスワード変更</b><br>ログインID    | kodomokai000             |                               |
| 登録日         | 2021/04/23 08:13:05                         |          | 現在のパスワード                    |                          |                               |
| 更新日         | 2021/05/01 13:57:09                         |          | 半角英数字と.\-@が修                | 使用できます                   |                               |
| 学区・地区名      | 00地区                                        |          | 新しいパスワード                    |                          |                               |
| 単位子ども会コード   | 9990001                                     |          | パスワード確認                     |                          |                               |
| 単位子ども会名     | 00子ども会                                      |          |                             |                          |                               |
| 代表者         | 00 太郎                                       |          |                             | 保存                       | Fヤンセル                         |
| 郵便番号        | 112-0012                                    |          |                             |                          |                               |
| 住所          | 東京都文京区大塚〇-〇-〇                               | 「現在を入力   | Eのパスリード」  <br>]し、「保存」をク     | 新しいパスワード」<br>パリックします。    | 「パスリード確認」                     |
| 電話/携帯       | 00-0000-0000                                | 「新し      | ノいパスワード」=                   | 「パスワード確認」と               | こなります。                        |
| メールアドレス     | kyosai-net@kodomo-kai.or.jp                 |          | 10                          |                          |                               |
| 単           | 2位子ども会情報変更 パスワード変更                          |          | バスワード変更<br>kodomokai000のパスワ | スードを変更しました。<br>OK        | 左記表示が出て<br>パスワード変更<br>が完了します。 |

# 1-2 単位子ども会情報 変更できる頂目

|                                    | 🛃 加入者情報                    | ● 年間行事                 | ➡ 日常定例活動   |  |  |  |  |
|------------------------------------|----------------------------|------------------------|------------|--|--|--|--|
|                                    | 7 じナム 政府(桂却)               | फ <b>ञ,</b> 亦再         |            |  |  |  |  |
| 2021年度 00子とも会 登録情報確認・変更            |                            |                        |            |  |  |  |  |
| 登録日                                | 2021/04/23 08:13:0         | )5                     |            |  |  |  |  |
| 更新日                                | 2021/05/01 14:45:5         | 55                     |            |  |  |  |  |
| 学区・地区名                             | 00地区                       |                        |            |  |  |  |  |
| 単位子ども会コード                          | 9990001                    |                        |            |  |  |  |  |
| 単位子ども会名                            | 00子ども会                     |                        |            |  |  |  |  |
| 代表者                                | 00 太郎                      |                        |            |  |  |  |  |
| 郵便番号                               | 112-0012                   |                        |            |  |  |  |  |
| 住所                                 | 東京都文京区大塚〇-(                | D-0                    |            |  |  |  |  |
| 電話/携帯                              | 00-0000-0000               |                        |            |  |  |  |  |
| メールアドレス                            | kyosai-net@kodomo          | -kai.or.jp             |            |  |  |  |  |
|                                    |                            |                        |            |  |  |  |  |
|                                    | <b>^</b>                   |                        |            |  |  |  |  |
|                                    | <b>•</b>                   |                        |            |  |  |  |  |
| ログイン<br>選択し、<br><mark>変更</mark> 」を | / → 単<br>下段の「<br>5<br>でりック | 位子ども会<br>単位子ども<br>します。 | 情報を<br>会情報 |  |  |  |  |

| 👃 単位子ども会情報 | 🛃 加入者情報            | ● 年間行事         | 🖯 日常定例活動      | 【変更できる項目】    |
|------------|--------------------|----------------|---------------|--------------|
| •          |                    |                |               | 代表者名         |
| 2021年度 OO子 | ども会 登録情報の          | 確認・変更          |               | 郵便番号         |
| 登録日        | 2021/04/23 08:13:0 | 5              |               | 住所           |
| 更新日        | 2021/05/01 14:45:5 | 5              |               | 電話/携帯        |
| 学区・地区名     | 00地区               |                |               | メールアドレス      |
| 単位子ども会コード  | 9990001            |                |               | パスワード        |
| 単位子ども会名    | 00子ども会             |                |               |              |
| 代表者        | 00 太郎              |                |               | 1-3 単位子ども会情報 |
| 郵便番号       | 112-0012           |                |               | 変更できない頂目     |
| 住所         | 東京都文京区大            | 坏了-0-0         |               | 【変更できない項目】   |
| 電話/携帯      | 00-0000-0000       |                |               | 所属団体名        |
| メールアドレス    | kvosai-net@ko      | domo-kai or in | <b>╤</b> ७,₩€ | 契約者名         |
|            | ity oodi notaino   |                |               | 学区・地区        |
|            | 保存                 | キャンセル          |               | 単位子ども会コード    |
|            |                    |                | _             | ー ユーザー I D   |

## 2.加入者情報の変更

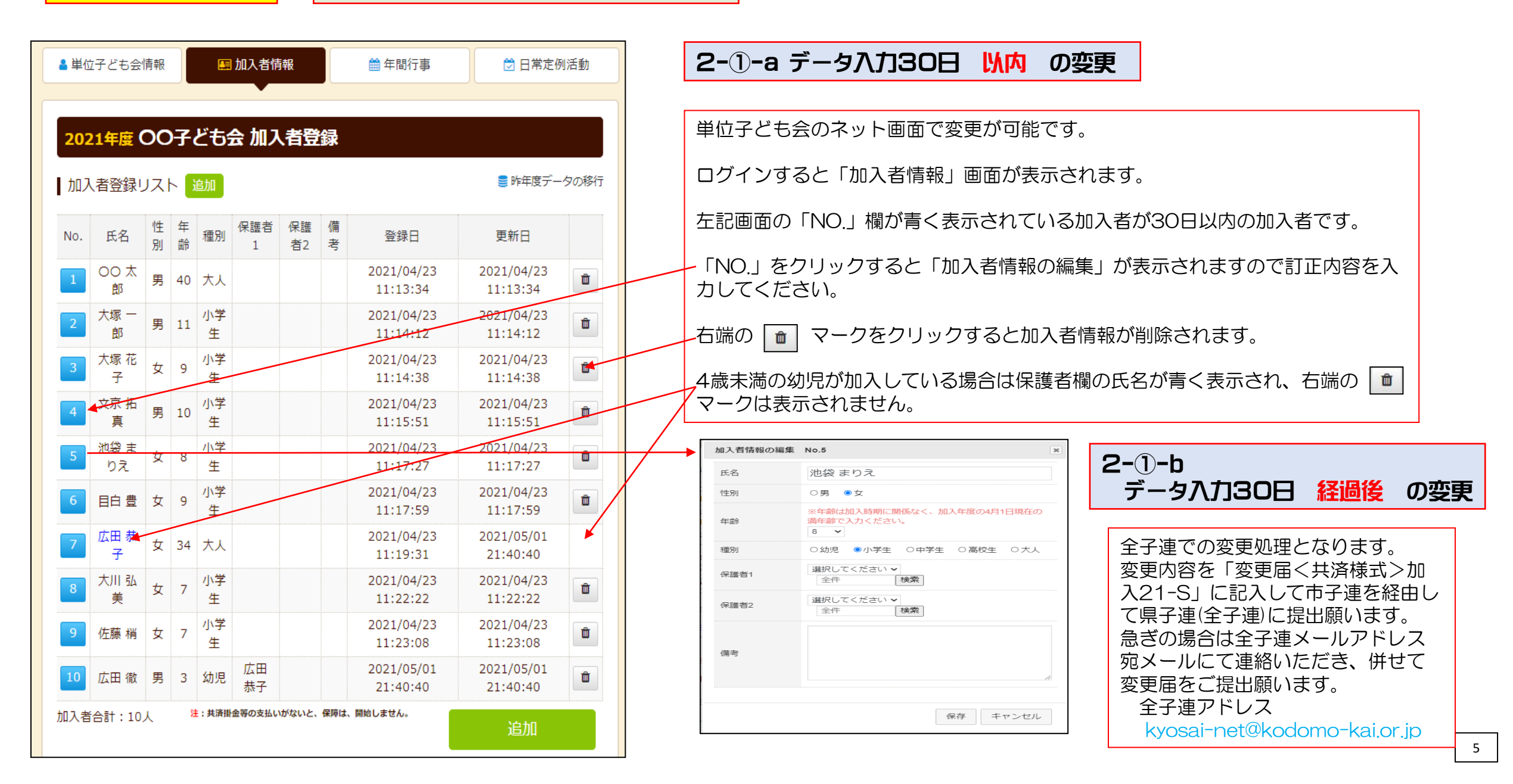

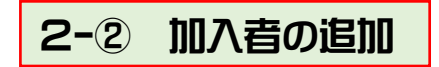

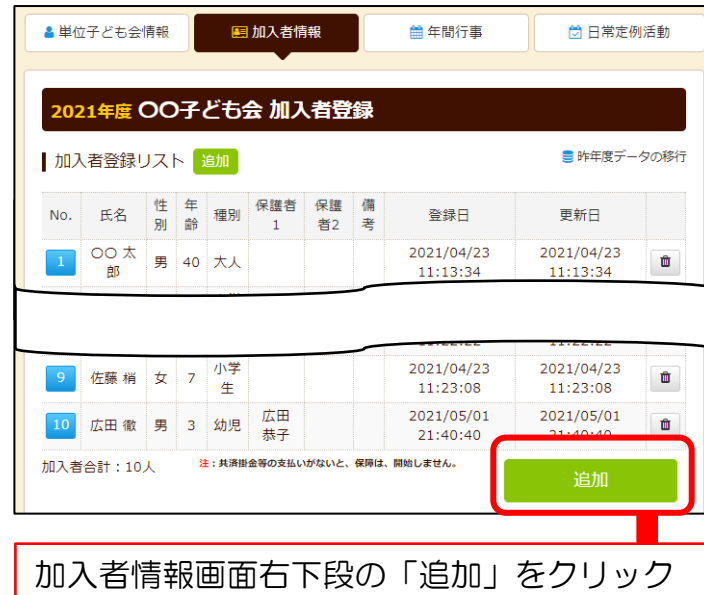

します。 「<u>加入者情報の追加登録</u>」の画面が表示され ますので、追加する加入者情報を入力後、 「保存」をしてください。

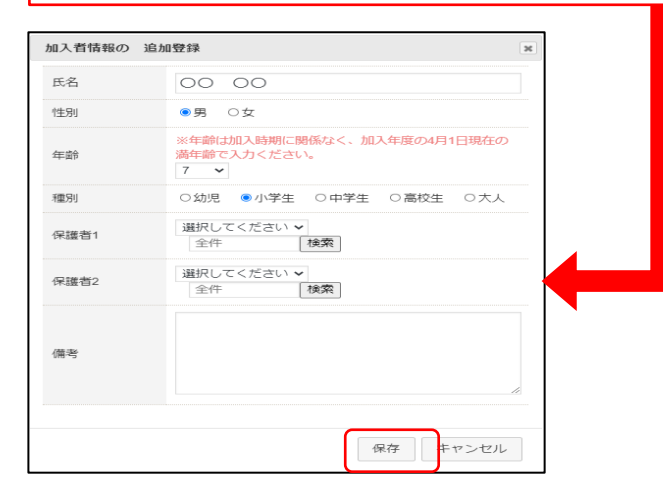

## 2-③ 加入者の転入(複数加入)

【転入者を受入れする際の手順】 転入者が安全共済会に加入していたかを確 認します。

### 安全共済会に加入している

① 左記「加入者の追加」処理を行います

② 転入の場合
 備考欄に「△△子ども会より転入」と
 記入します

③ 複数子ども会に加入の場合 備考欄に「OO子ども会にも加入」と 記入します

④ 変更届<u>〈共済様式〉加入-21S</u>を市区
 町村子連に提出してください

安全共済会に加入していない

① 左記「加入者の追加」処理を行います

② 加入申込書〈共済様式〉加入-11Sを 市区町村子連に提出し、共済掛金等 の振込手続等をします。

### 転入者を受入れた際に提出する変更届記入例

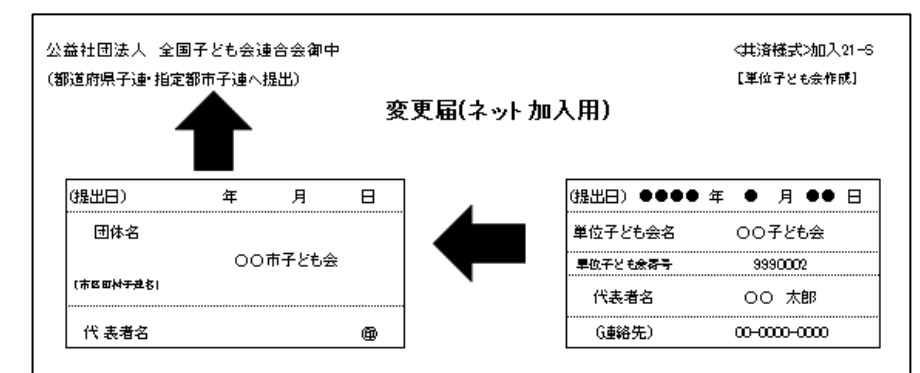

#### 全国子ども会安全共済会規程に基づき、次のとおり変更届を提出いたします。

#### 1. 転入届(転入者を受入れた子ども会が提出)

|                        | E        | 名 | 性別      | 年齢 | 転入月 | 備考                                      |
|------------------------|----------|---|---------|----|-----|-----------------------------------------|
|                        | •• •     | • | Ż.      | 9  | 6月  |                                         |
|                        |          |   |         |    |     |                                         |
| <b> t</b> =1 <b>−¥</b> |          |   |         |    |     |                                         |
| \$TV-B                 |          |   |         |    |     |                                         |
|                        |          |   |         |    |     |                                         |
|                        |          |   |         |    |     |                                         |
|                        |          |   |         |    |     |                                         |
|                        | 市区町村子連名  | 0 | 〇〇市子ども会 |    |     | ④ 転入者が発生した場合はネット加入<br>の加工者体報に本工者の特部を1.カ |
| 旧所属团体                  | 単位子とも余名  | 4 | ムム子ども会  |    |     | し、備考欄は日所属の子ども会名を入<br>し、備考欄は日所属の子ども会名を入  |
|                        | 単位子とも会番号 |   | 99900   | 05 |     |                                         |

| 2- | ④ 加入者の転出                         |                    |
|----|----------------------------------|--------------------|
|    | 転出する場合は <b>手続きは</b><br>→ 転入先で手続き | <b>不要</b><br>をするため |

## 4.年間行事の変更・追加

### 単位子ども会のネット画面で変更が可能です。 ログインすると「加入者情報」画面が表示されます。 上段のタブの中から「年間行事」をクリックすると下記画面が表示されます。

| 4 | 単位:          | 子ども会情報  | 報       |        | 🗉 加入者情報                       | ● 年間行事 🗇 日常定           | 例活動 |
|---|--------------|---------|---------|--------|-------------------------------|------------------------|-----|
|   |              |         |         |        |                               | •                      |     |
|   | <b>202</b> : | 1年度 〇   | O子      | どŧ     | 运 年間行事登録                      |                        |     |
| I | 年間           | 行事リスト   | 卜行      | 事登翁    | R.                            |                        |     |
|   | No.          | 年月      | 予定<br>日 | 人<br>数 | 会場                            | 行事・活動名                 |     |
|   | 1            | 2021/4  | 下旬      | 10     | 00公民館                         | 新年度子ども会総会              |     |
|   | 2            | 2021/5  | 上旬      | 10     | 子どもの貝                         | 廃品回収                   |     |
|   | 3            | 2021/6  | 10      | 10     | 00 <del>束</del> 00中学校グラ<br>ンド | 〇〇市市民体育祭 子ども会とし<br>て参加 | Ê   |
|   | 4            | 2021/8  | 上旬      | 10     | 〇〇公園                          | 夏祭り                    | Û   |
|   | 5            | 2021/10 | 上旬      | 10     | 00市 00中学校グラ<br>ンド             | 市民運動会への参加              | â   |
|   | 6            | 2021/12 | 上旬      | 10     | 00公民館                         | クリスマス会                 | Û   |
|   | 7            | 2022/1  | 上旬      | 10     | 00公民館                         | 新春かるた大会                | Û   |
|   | 8            | 2022/2  | 下旬      | 3      | 00公民館                         | 役員引継                   | Û   |
|   | 9            | 2022/3  | 中旬      | 10     | 〇〇公民館                         | お別れ会                   | Û   |
|   |              | 1       |         |        |                               | 行事登録                   |     |

左端の青く表示されている「NO.」をクリックすると「年間行事の編集」が表示されますので訂正内容を入力後保存してください。

右端の 💼 マークをクリックすると年間行事が削除されます。

| 年間行事の編集 | No.5             |
|---------|------------------|
| 年月      | 2021/10 🗸        |
| 予定日     | 上旬~              |
| 人数      | 10               |
| 会場      | 〇〇市 〇〇中学校グランド    |
| 行車・活動名  | 市民運動会への参加        |
|         | し「保存」して<br>ください。 |
|         | 保存キャンセル          |

年間行事の追加は「<u>行事登録</u>」を選択し、新規登録同様に入力後保存をして登録してください。

年間行事の変更・追加ができるのは行事実施日の 前日までです。行事実施当日以降の変更・追加は できません。

| 【変更可能時 | 期】 |      |   |   |   |          |
|--------|----|------|---|---|---|----------|
| 実施予定日• | •  | ・上旬・ | ٠ | • | • | ・前月末日まで  |
| 実施予定日• | •  | ・中旬・ | • | • | • | ・当月10日まで |
| 実施予定日• | •  | ・下旬・ | • | • | • | ・当月20日まで |

### 5.日常定例活動の変更・追加

単位子ども会のネット画面で変更が可能です。 ログインすると「加入者情報」画面が表示されます。 上段のタブの中から「日常定例活動」をクリックすると 下記画面が表示されます。

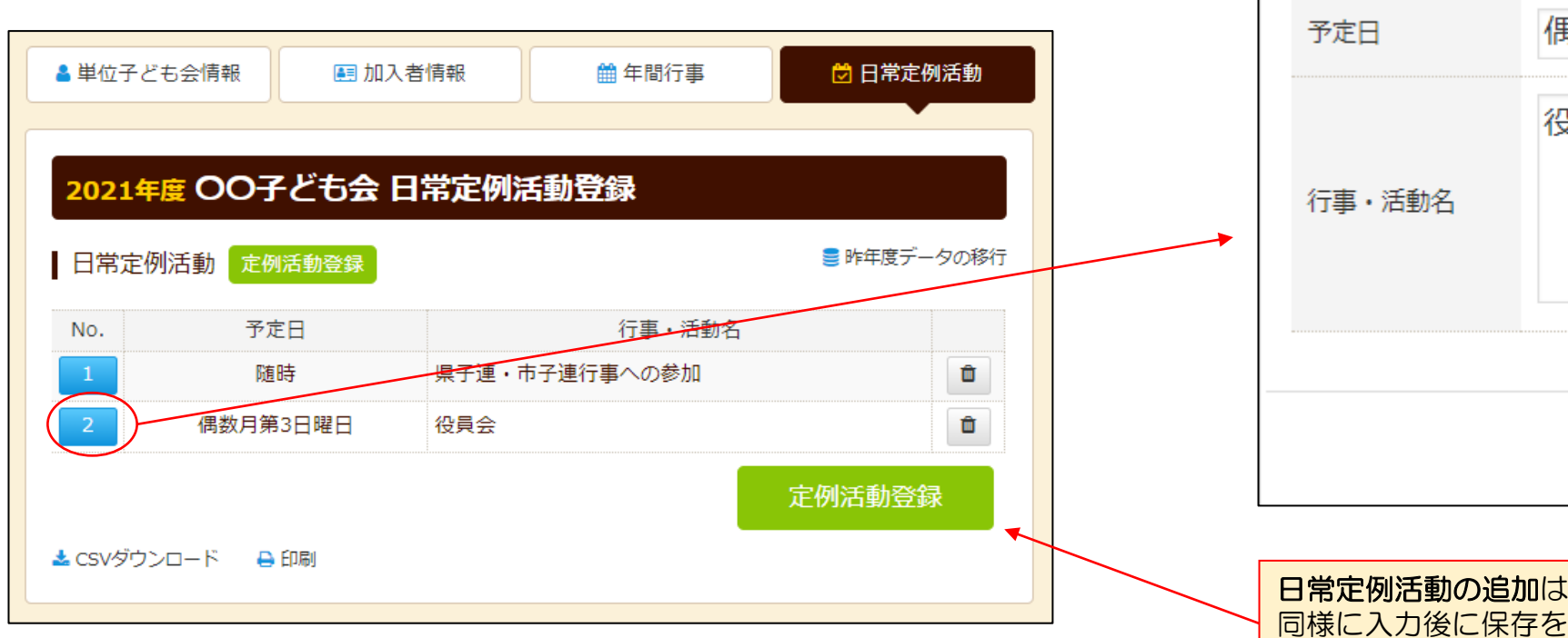

上記画面の「No.」欄が青く表示されている活動が変更可能です。 「No.」をクリックすると「日常定例活動の編集」が表示されますので、訂 正内容を入力後保存してください。 

 日常定例行事の編集 No.2
 ア

 予定日
 偶数月第3日曜日

 行事・活動名
 役員会

 「「事・活動名
 訂正内容を入力してください。

 保存
 キャンセル

日常定例活動の追加は「<u>定例活動登録</u>」を選択し、新規登録 同様に入力後に保存をして登録してください。

市子連等が主催している行事に参加する場合は、市子連等の行事を日常定例活動に登録してください

日常定例活動の中止は特に手続きは不要です。

## 6.<共済様式>加入-21S 変更届

### 記入例(名簿訂正の例)

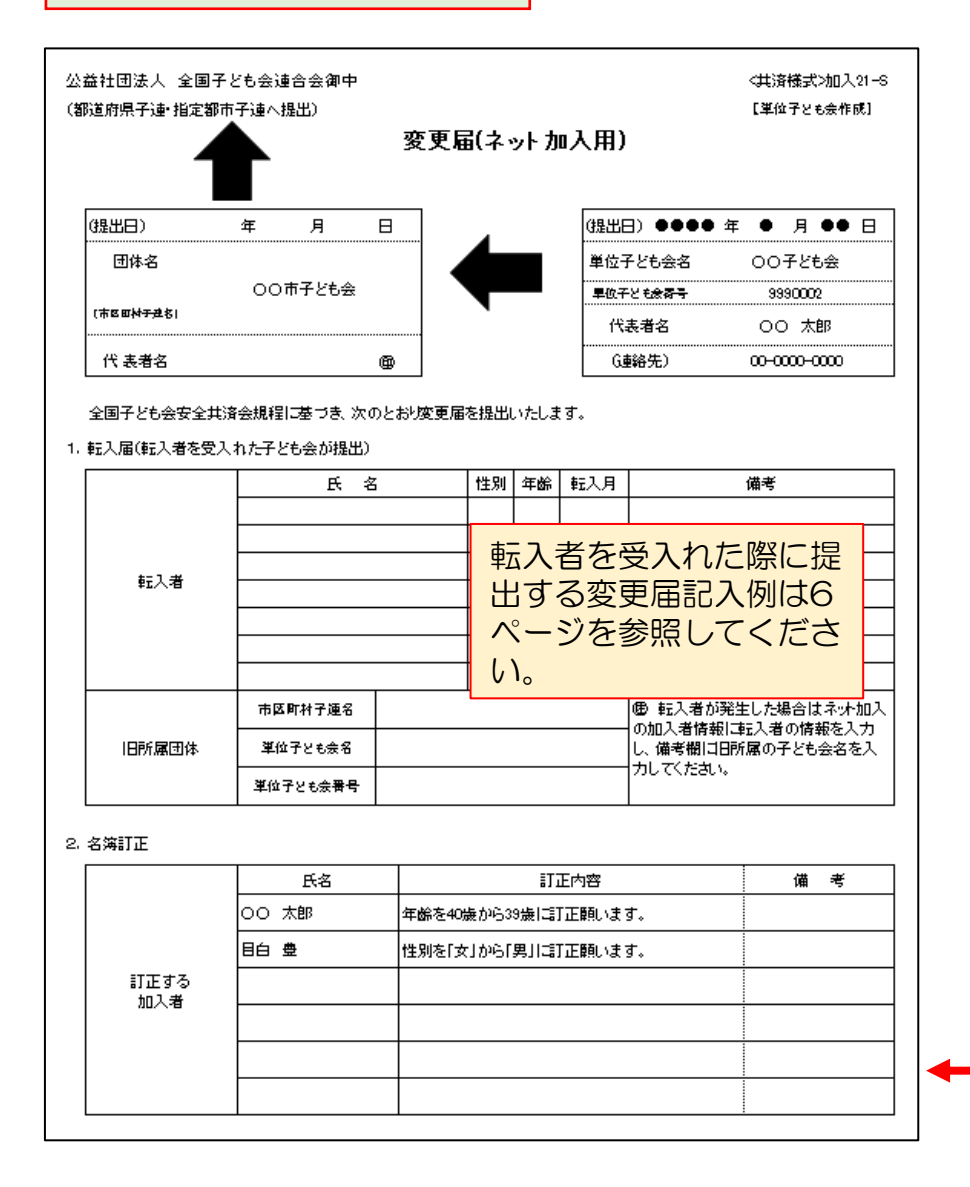

安全共済会ネット加入ホームページ画面下段にある「共済様 式ネット用」から共済様式を取り出して利用願います。

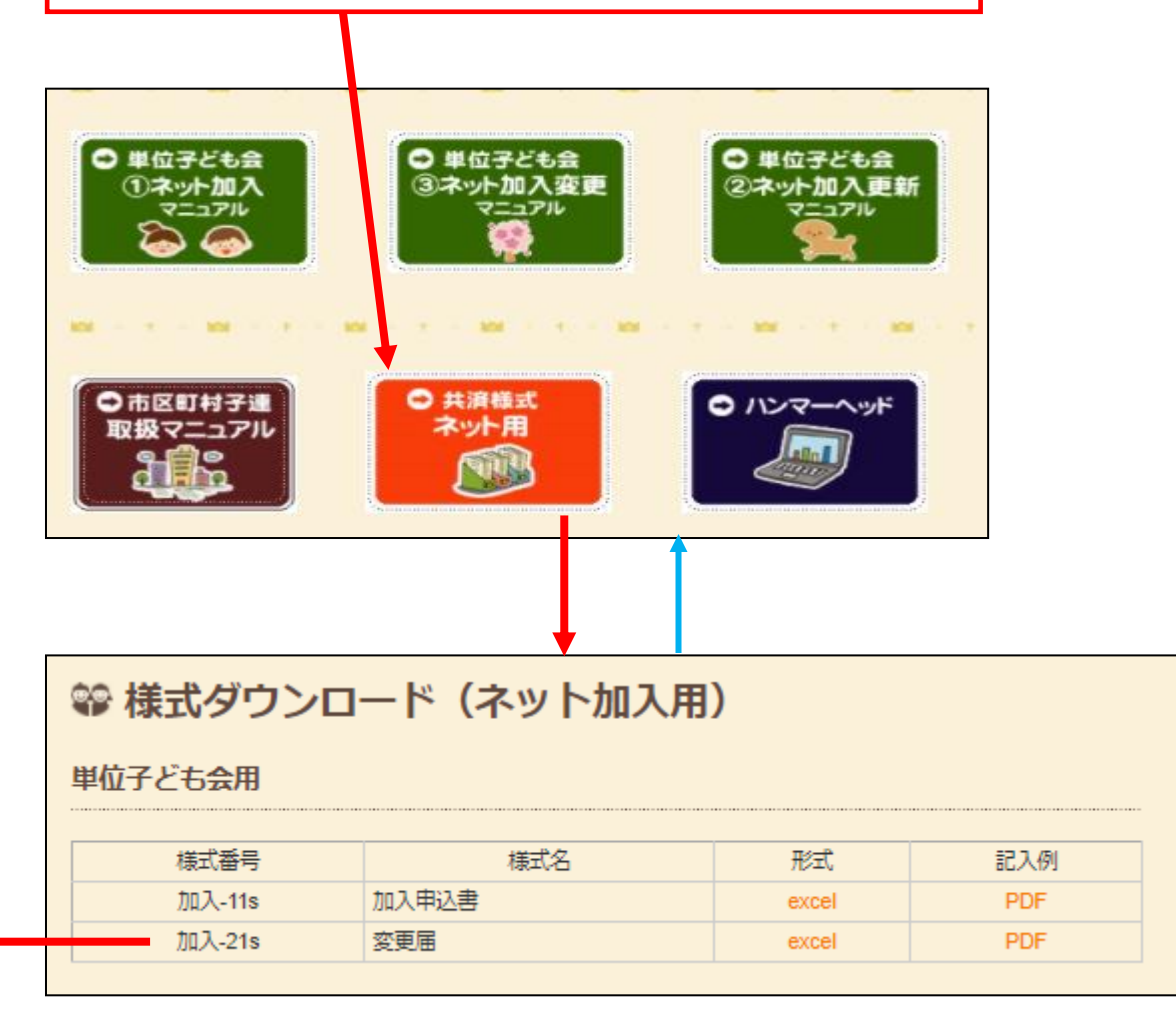